## Log-in Information for The Crashing Patient! Resuscitation & Risk Management VIRTUAL Conference October 5-7, 2021

This document will show you how to log-in to participate in all the sessions of The Crashing Patient! Conference.

- Go to https://tcp.umem.org
- Click on **ACCOUNT-LOGIN** on the top of the page.

| UNIVERSITY & MARYLAND<br>SCHOOL OF MEDICINE                                                                      | HOME                                      | EVENTS ¥                                             | REGISTER 2021                                          | ACCOUNT - LOGIN        |  |
|----------------------------------------------------------------------------------------------------|-------------------------------------------|------------------------------------------------------|--------------------------------------------------------|------------------------|--|
| 11 <sup>th</sup> Annual Confer<br>University of Maryland School of I<br><b>THE CRASH</b><br>Resuscitation & Risk | ence Proud<br>Medicine D<br>IIN<br>k Mana | lly Presenter<br>epartment of<br><b>GP</b><br>agemen | d by the<br>of Emergency M<br><b>ATIE</b><br>nt Confer | edicine<br>NT<br>rence |  |
| Virtual                                                                                                    | Con                                       | feren                                                | ce                                                     |                        |  |

• Click on LOGIN.

| UNIVERSITY & MARYLAND<br>SCHOOL OF MEDICINE        | HOME | EVENTS ¥ | REGISTER 2021 | ACCOUNT - LOGIN |  |
|----------------------------------------------------|------|----------|---------------|-----------------|--|
| Account<br>You are unauthorized to view this page. |      |          |               |                 |  |

• Type in your **EMAIL ADDRESS** as your **Username**, and the **password** you set during registration. The email should be the same email you receive all communications about The Crashing Patient Conference.

| UNIVERSITY of MARYLAND<br>SCHOOL OF MEDICINE | HOME |
|----------------------------------------------|------|
|                                              |      |
| Username                                     |      |
| Password                                     |      |
| © Remember Me                                |      |
| Log In                                       |      |
| Forgot Password                              |      |

• If you forgot your password, click on **Forgot Password** to reset. Make sure you put in the email address you used when you registered. It will then send you an email from **UMEM Events** with the subject line **[UMEM Events] Password Reset**. The email will include a password reset link.

|                                      | HOME                  |
|--------------------------------------|-----------------------|
| De                                   | lest a Password Peset |
| Enter Your Username or Email Address |                       |
| Request Password Reset               |                       |

• You are now in the Event Portal. From this page, you will be able to view the LIVE event stream of the events of The Crashing Patient. You will also be able to access the **program schedule**, **list of speakers and faculty**, **continuing education information**, and the **event handouts**. This is also where you will be able to access the **Chat** function and **Q&A** box for the live event.

| UNIVERSITY & MARYLAND                                                                                                    | HOME EVENTS ¥                                                                                                    | REGISTER 2021 EVENT PO                                                                                        | ORTAL ACCOUNT - LOGIN                                  |  |  |  |
|----------------------------------------------------------------------------------------------------|----------------------------------------------------------------------------------------------------|----------------------------------------------------------------------------------------------------|--------------------------------------------------------|--|--|--|
|                                                                                                    | 11 <sup>th</sup> Annual Conference<br>University of Maryland School of Medi<br>THE CRASHI<br>Resuscitation & Risk M | Proudly Presented by the<br>the Department of Emergency Medicine<br><b>NG PATIENT</b><br>anagement Conference |                                                        |  |  |  |
|                                                                                                    | Welcome to t                                                                                                    | he Event Portal                                                                                               |                                                        |  |  |  |
| Come back to th                                                                                                    | iis page when the cor                                                                                               | nference is live to fin                                                                                       | d the Livestreams.                                     |  |  |  |
| 므                                                                                                    |                                                                                                    |                                                                                                    |                                                        |  |  |  |
| Tuesday, October 5<br>8 a.m 4 p.m. EDT                                                                                                    | Wednesday, October 6<br>8 a.m 4 p.m. EDT                                                                            | Thursday, October 7<br>8:45 a.m 1 p.m. EDT                                                                    | Thursday, October 7<br>2:30pm - 4:35 p.m. EDT          |  |  |  |
| Day 1<br>11th Annual The Crashin<br>Patient Main Conference                                                                                               | Day 2<br>11th Annual The Crashing<br>Patient Main Conference                                                        | The Crashing Department<br>Administrative<br>Development Conference                                           | Virtual Interactive Cadaver<br>Lab Procedures Workshop |  |  |  |
| (iii) Watch the Live Event                                                                                                    | Watch the Live Event                                                                                                | Watch the Live Event                                                                                          | 🛍 Watch the Live Event                                 |  |  |  |
| For those that registered with the Early Bird Special you can watch videos from The Crashing Patient 2020 at the link below. Click the button for access. |                                                                                                    |                                                                                                    |                                                        |  |  |  |
|                                                                                                    | 1 - Resuscitation and Risk N                                                                                        | fanagement Pitfalls in Sepsis                                                                                 |                                                        |  |  |  |

- You will only have access to the pages for the event that you registered for. To access the livestream page, click on Watch the Live Event buttons.
- If you registered prior to September 1<sup>st</sup>, you will be able to access the 2020 Crashing Patient recorded lectures on the Event Portal.

- **To chat and/or ask questions during The Crashing Patient**, you will need to open the chat function in the Event Portal. The chat box is located to the right of the Livestream player.
- Look for the ••• (three dots), click on them and then select **Pop out**. This will allow you to open the chat box and still see the streaming video (see next page).

| Main Conference Day 1                                                                                                    |                                            |                                |   |
|----------------------------------------------------------------------------------------------------|--------------------------------------------|--------------------------------|---|
| 11 <sup>th</sup> Annual This events is scheduled forted by the<br>University of Maryland School of Medicine Department of Emergency Medicine<br><b>THE CRAOCIODER 5ATTLENT</b><br>Resuscitation & Riskat 8:00 Amgement Conference | Join to Name I accept the Terms of Policy. | Pop out<br>Service and Privacy |   |
| oLIVE                                                                                                    |                                            |                                | Ŧ |
|                                                                                                    |                                            |                                |   |

• You will then be prompted to enter your name, and then click on **Join** (see **red** arrow below). Use the chat box to say "hello" to other attendees, interact with the UMEM staff and find important links or other information about the Symposium.

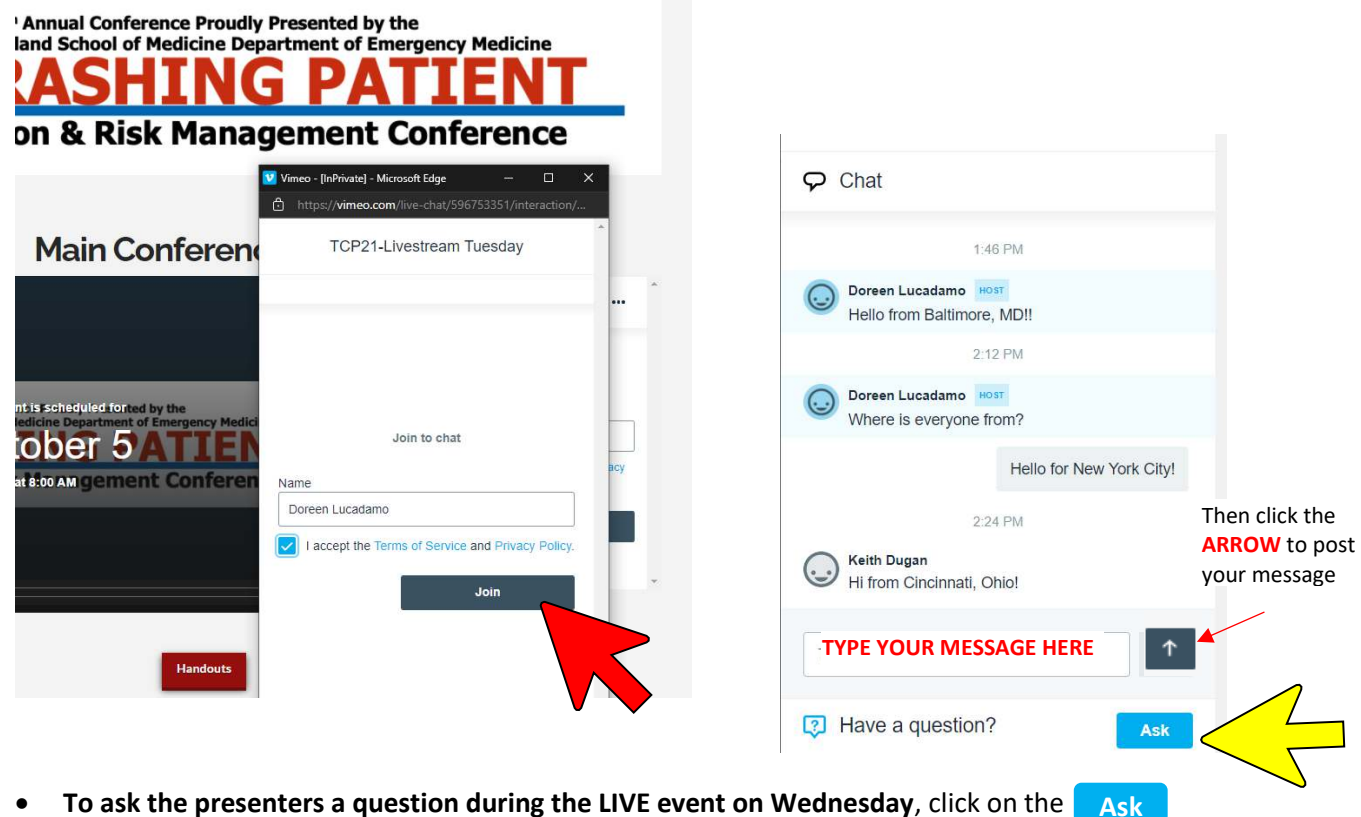

button located at the bottom of the chat box (see yellow arrow to the right)

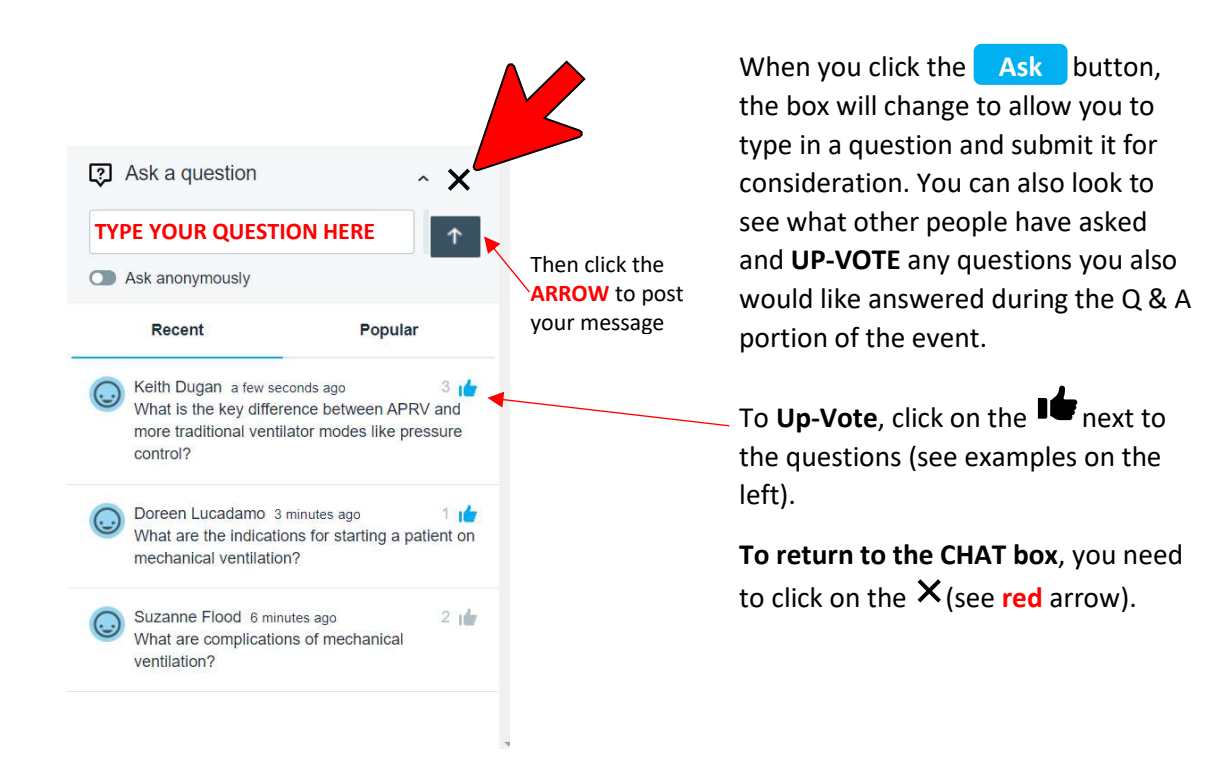

If you have any questions that haven't been answered by using the Chat Box, please contact Doreen Lucadamo at <u>dlucadamo@som.umaryland.edu</u>. Please note that during the live event, the email inbox will be monitored, and questions answered during breaks.